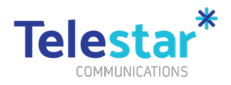

## DCJ iPhone Enrolment User Guide

The following guide provides information on how to activate and enrol your new device in DCJ's mobile device management software for the first time and then install DCJ Corporate applications. You will need to complete this process prior to using your new device and this will take up to 60 minutes.

Prerequisites:

- Make sure you have backed up data from your old device following the Data Transfer Guide. (<u>www.telestar.com.au/wp-content/uploads/2023/09/Transfer-Guide-from-old-device-to-new-device.pdf</u>)
- 2. Insert your new or an existing SIM card from your old device into your new device using the SIM card tool or paperclip.

You're now ready to activate and enrol your phone. Please complete Part A, Part B and Part C in this guide.

Please note that this device is managed by the NSW Department of Communities and Justice (DCJ) and will require the recipient to have an active DCJ IT Network account that is used to login to IT systems.

If have any issues with enrolment, please contact Telestar Help Desk mdm@telestar.com.au or 1300 658 687.

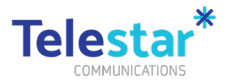

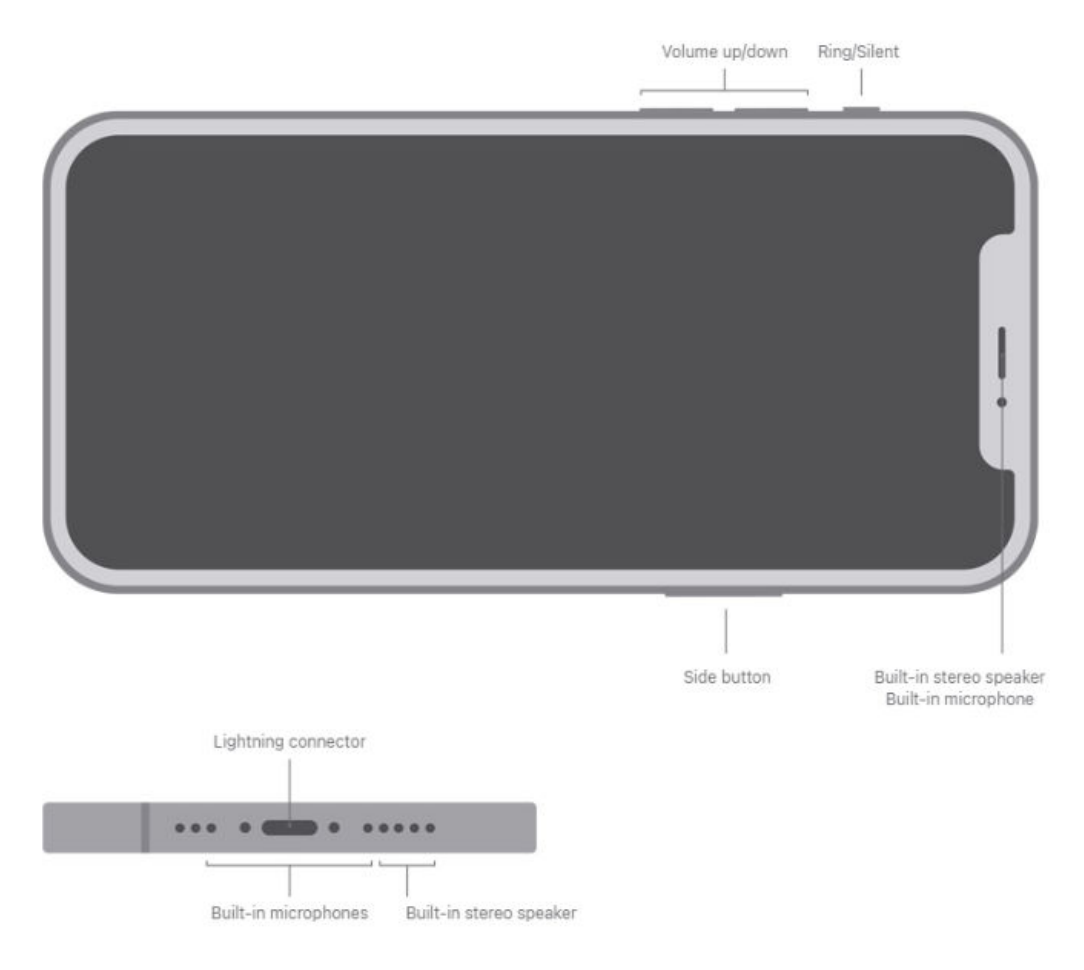

### Contents

| DCJ iPhone Enrolment User Guide              | 1  |
|----------------------------------------------|----|
| Part A – Device Activation & Setup           | 3  |
| Part B – Device Enrolment                    | 6  |
| Part C – Corporate Applications              | 9  |
| Part D – Setup Okta Verify on your DCJ Phone | 10 |
| Video Enrolment Guide                        | 11 |

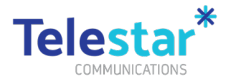

### Part A – Device Activation & Setup

#### Estimated time to complete: 15 minutes.

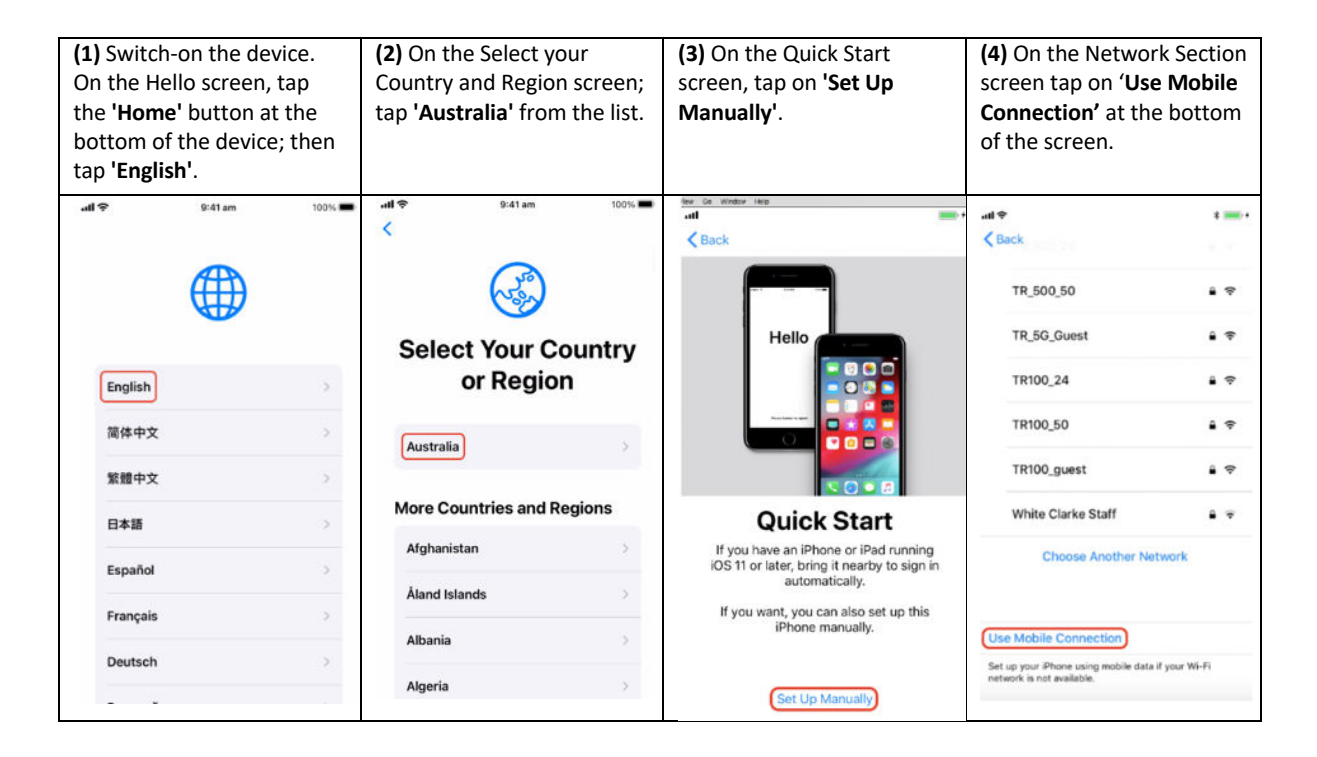

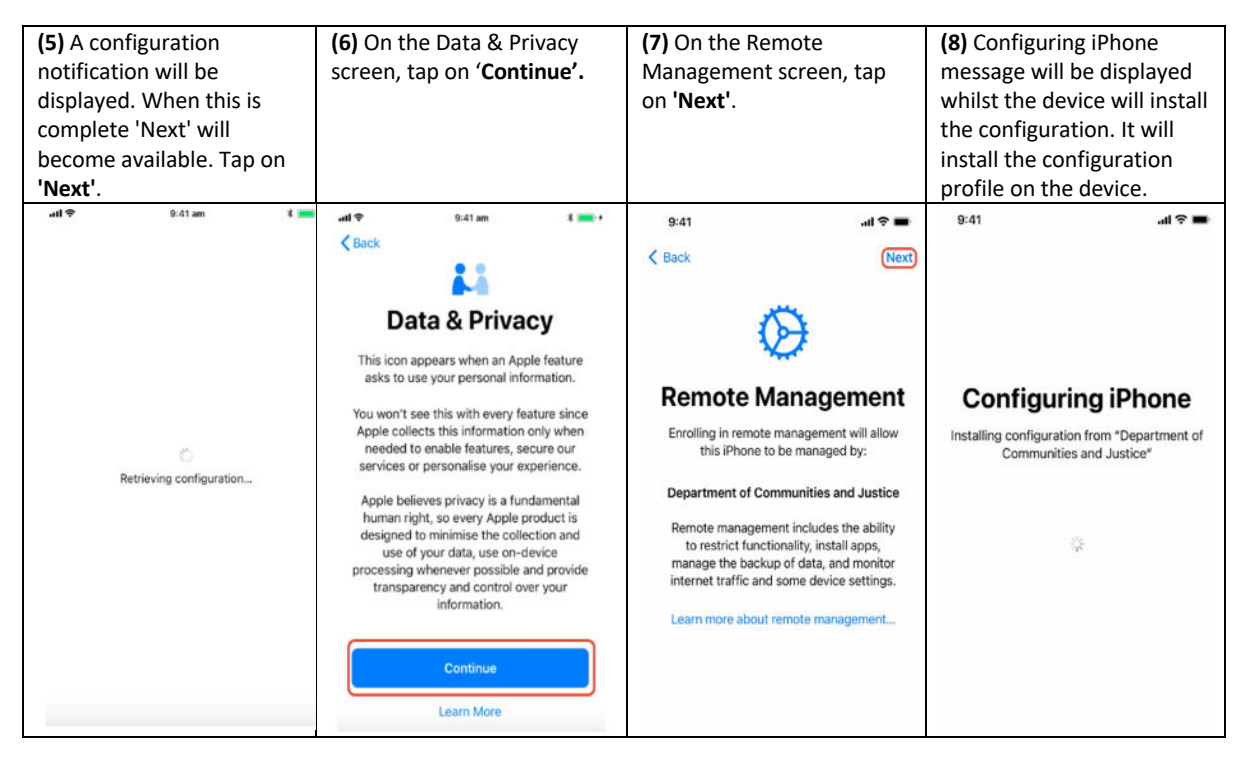

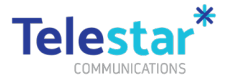

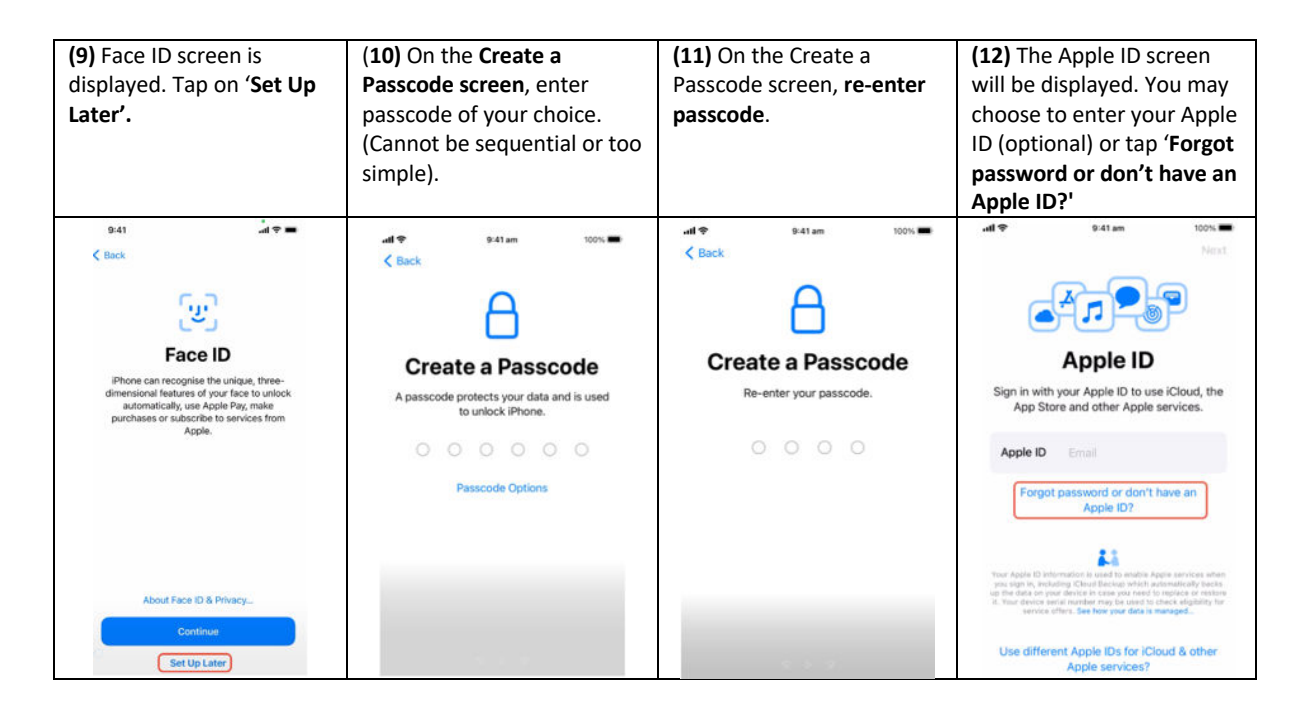

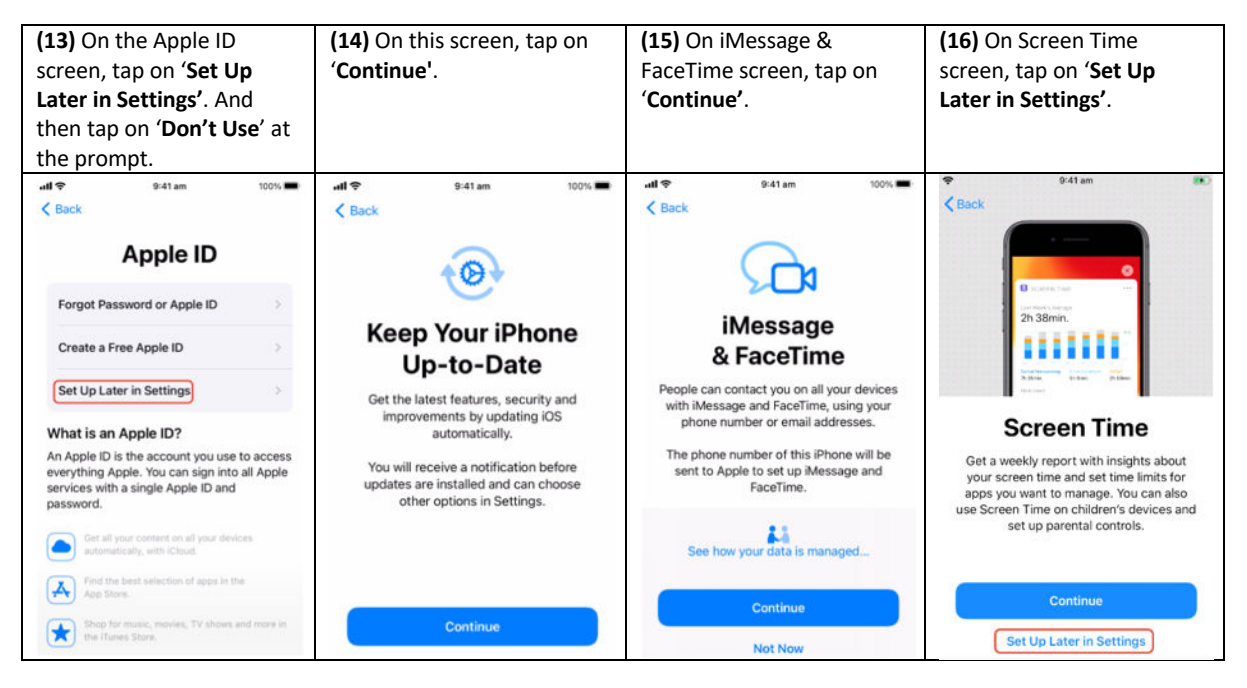

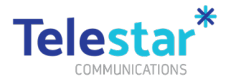

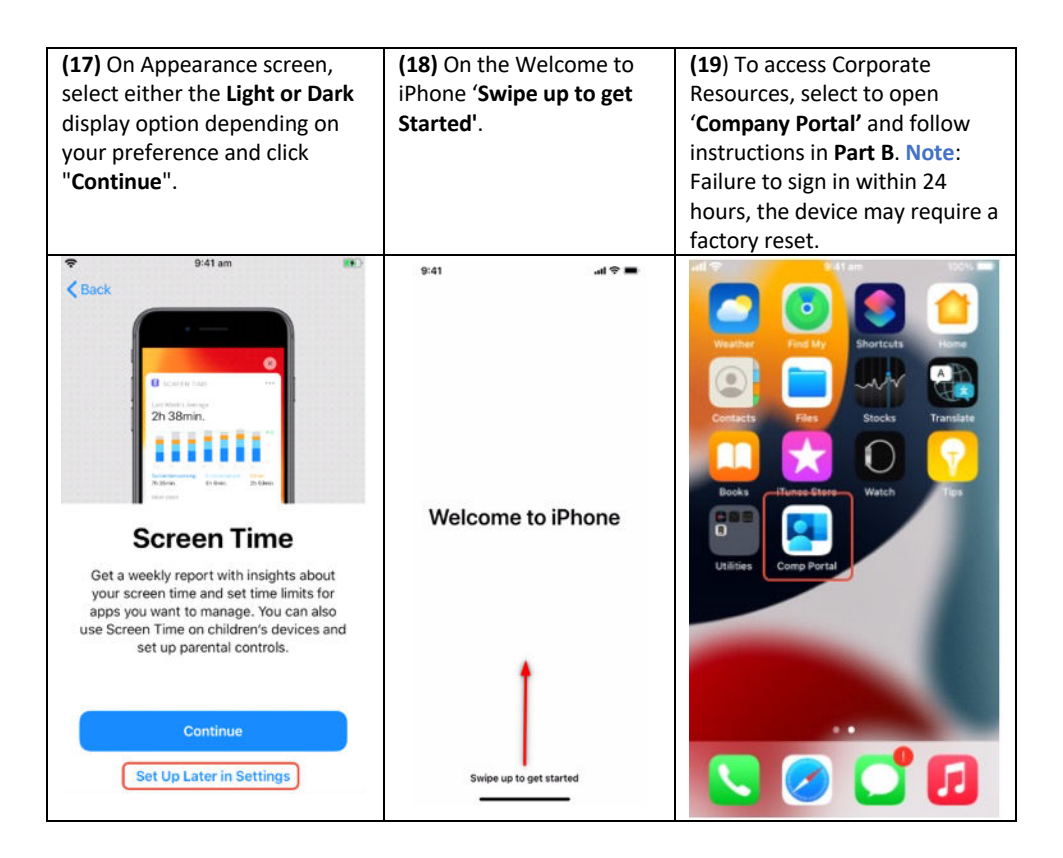

(20) Ensure you setup the voice message that callers hear when you are not able to answer your phone. Voice message setup instructions can be found in the ServiceNow Portal. Search for 'voicemail', then select "How to set up voicemail on iPhone' as shown in the screenshot below.

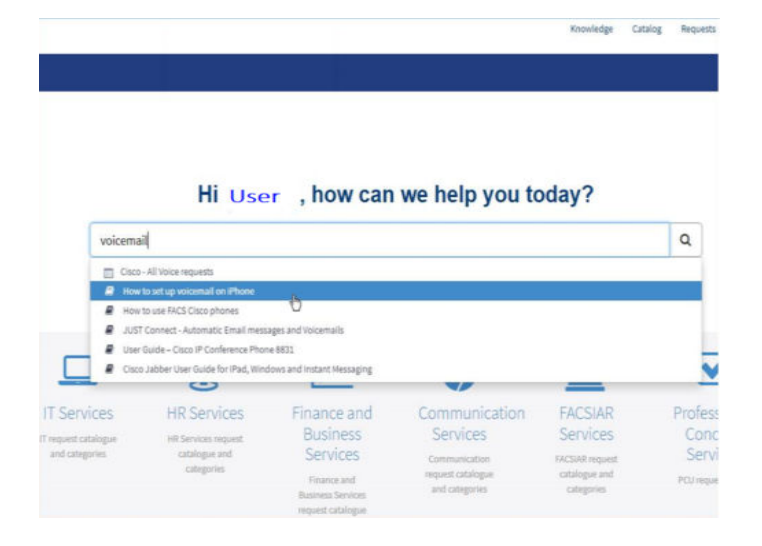

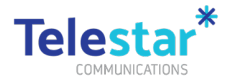

# Part B – Device Enrolment

### Estimated time to complete: 20 minutes.

| (1) On the Company Portal<br>screen, select 'Sign In'.                                                                                                    | <ul> <li>(2) (2) On the Microsoft<br/>Intune Sign In screen; in the<br/>Username field, enter your<br/>DCJ email address in the<br/>format below and tap<br/>'Next'.</li> <li>For e.g.</li> <li>Firstname.Lastname@facs.<br/>nsw.gov.au</li> </ul> | (3) On the iSecure Page,<br>please enter your email<br>address and DCJ network<br>password. After that tap<br>'Sign In'. | (4A) Select your preferred<br>second factor from the<br>drop down menu and<br>follow the steps prompted.<br>In this example we will<br>select the SMS factor that<br>is linked to the mobile<br>service on this phone. Tap<br>on 'Send Code', enter the<br>code sent to your mobile<br>number and then tap on<br>'Verify'. |
|----------------------------------------------------------------------------------------------------|----------------------------------------------------------------------------------------------------|----------------------------------------------------------------------------------------------------|----------------------------------------------------------------------------------------------------|
| <b>udl Φ</b> 841 am 100% <b>■</b>                                                                                                    | TIP: Copy your email address as you<br>will need to enter it again in the<br>next page.                                                                                                    | ut 941am Q ■*<br>Cancel<br>Connecting to <b>1</b> Office 365                                                             | und 0:41 am @ □□□ +<br>Cancel<br>Connecting to <b>()</b> Office 365                                                                                                    |
|                                                                                                    | Microsoft Intune                                                                                                    | okta                                                                                                    | okta                                                                                                    |
| Company Portal<br>Det access to company resources and keep                                                                                                    | Microsoft<br>Sign in<br>Cert'i access your account?                                                                                                    | Please log in using your primary email<br>address.                                                                       | SMS Authentication<br>(+61 XXXX XX2 123)                                                                                                    |
| then secure.                                                                                                    | Next                                                                                                    | Sign In                                                                                                    | Bend code Enter Code  ✓ Do not chatenge me on this denice again  Verity                                                                                                    |
| Microsoft privacy & cookies<br>Consistent with Microsoft and Apple policy, we do not sell<br>any data collected by our service to any third parties for<br>any nearest. | 02019 Microsoft Terms of Law Privacy & cookies                                                                                                    | Powend by Onta Privacy Policy                                                                                            | .Sign Out                                                                                                    |

| (7) Tap on 'Begin'.                                                                                                    | (8) When Continue become<br>highlighted, tap on<br>'Continue'.                                                                                                    | (9) Wait on this screen as<br>the company portal<br>configures the device. The<br>screen will redirect once it<br>is completed.                                                                                                    | (10) Tap on 'Update'<br>button on the App Update<br>notification.                                                                                                    |
|----------------------------------------------------------------------------------------------------|----------------------------------------------------------------------------------------------------|----------------------------------------------------------------------------------------------------|----------------------------------------------------------------------------------------------------|
| <ul> <li>With a with a with a</li></ul> | tel      tel      Color     Set up DCJ access     Set up your device to access your email,     devices, Wi-Fi, and apps for work.     Get your device managed     Get your device settings | Lut de ■<br>Local Conception Conception Con | <page-header><page-header><section-header><section-header><section-header><section-header><section-header><text></text></section-header></section-header></section-header></section-header></section-header></page-header></page-header> |
| Begin                                                                                                    | Continue                                                                                                    |                                                                                                    |                                                                                                    |

Copyright © 2023 Telestar Communications. All rights reserved. Phone +61 1300 65 86 87 | telestar.com.au

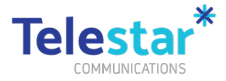

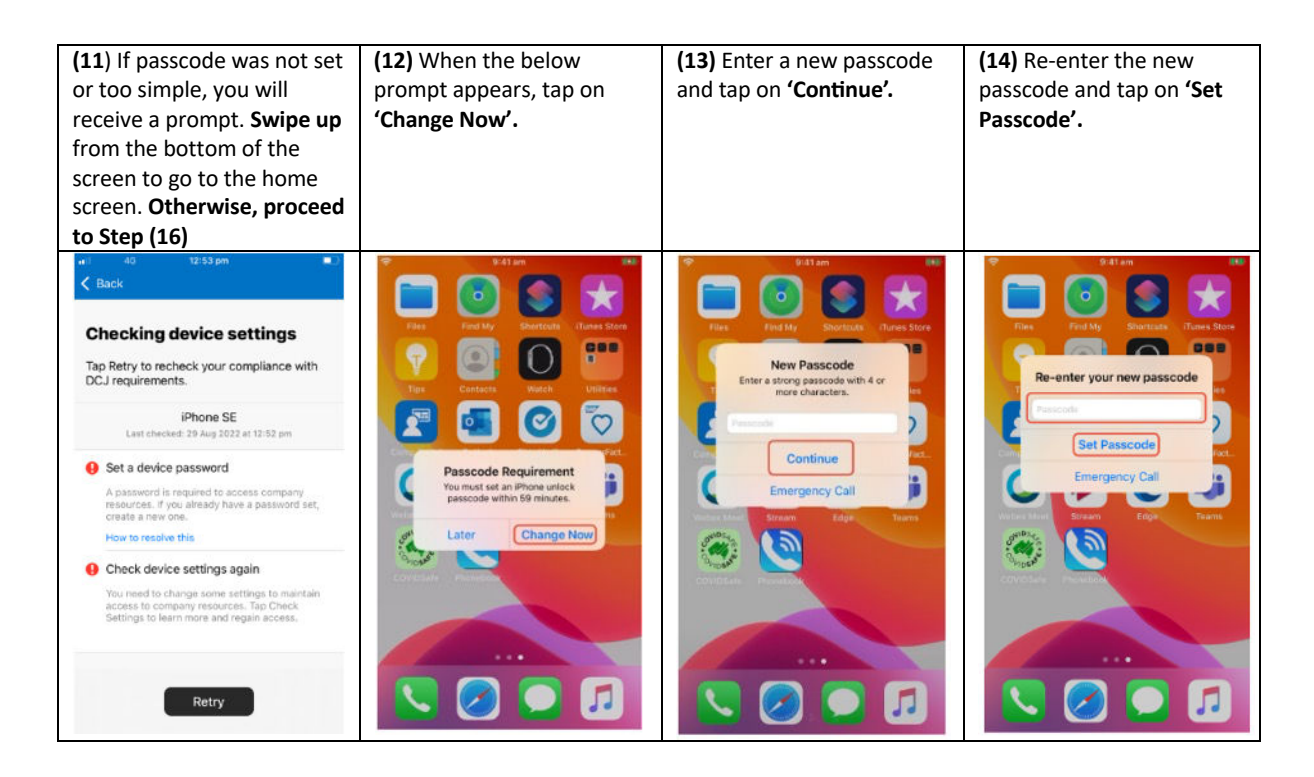

| (15) Select 'Company<br>Portal' from the Home<br>screen.                                                                                                    | <b>(16)</b> Tap on <b>'Done'.</b>                                                                                                    | (17) 'Swipe up from the<br>bottom of the iPhone' to<br>get back to the Home<br>screen where you will find<br>the corporate applications<br>installed automatically.                                                                                                    | (18) The Outlook app will<br>automatically install to the<br>device. Once installed,<br>select 'Outlook' to open.                                                                                                    |
|----------------------------------------------------------------------------------------------------|----------------------------------------------------------------------------------------------------|----------------------------------------------------------------------------------------------------|----------------------------------------------------------------------------------------------------|
| Image: constraint of the sector of the sector of the se | <ul> <li>DCJ</li> <li>DCJ with a set of the set of the</li></ul> | Note: **     Finalise       **     Finalise       **     Marking Contractions       **     Marking Contractions       **     Marking Contract | Vol. M.*       FLO JAT         Yan       Products         Yan       Products         Products       Products         Products |

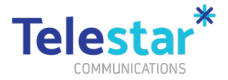

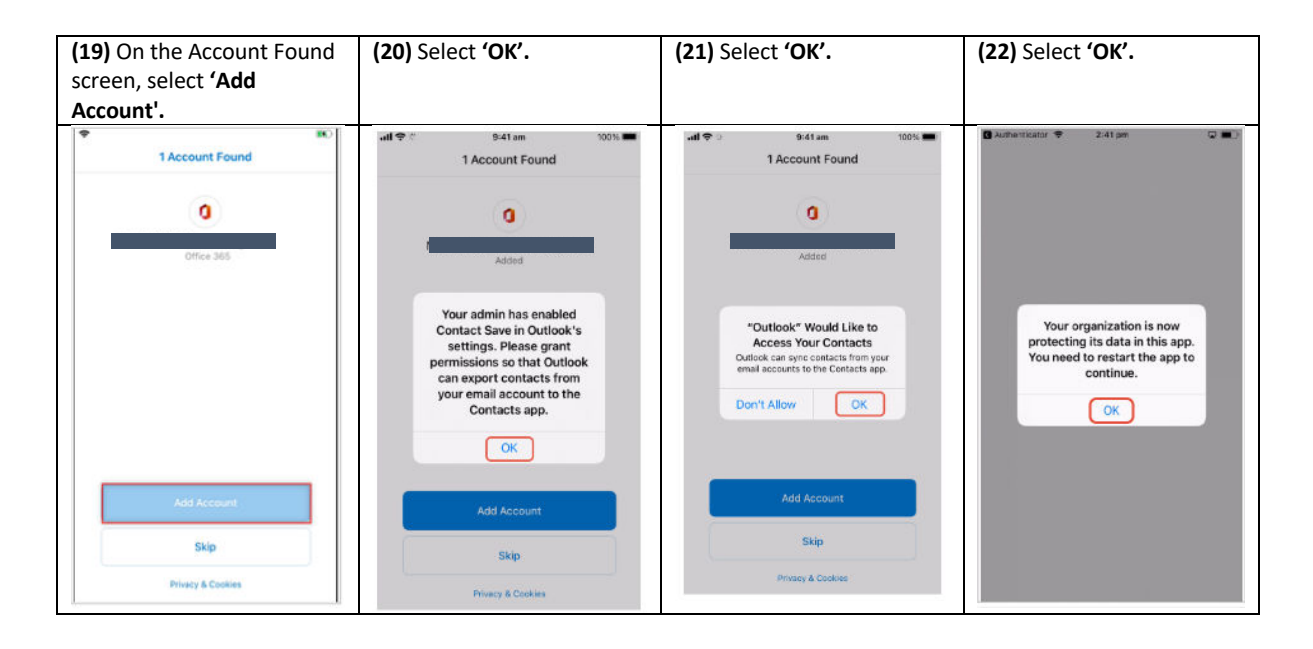

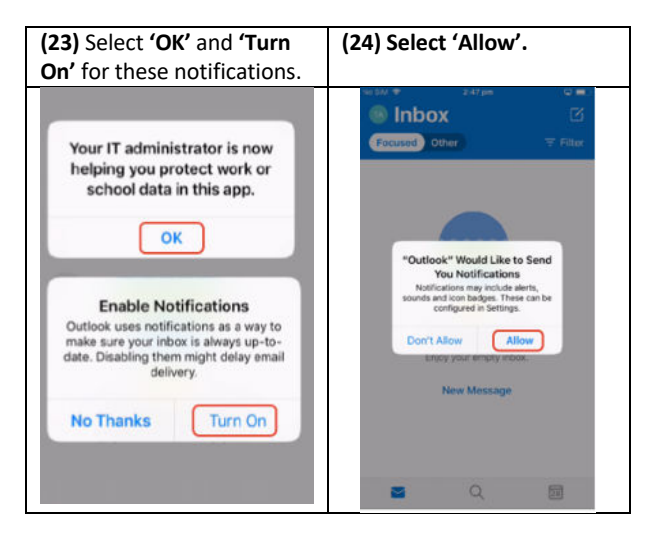

Your device has now been successfully enrolled and DCJ can manage this iPhone's settings.

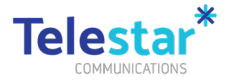

### Part C – Corporate Applications

#### Estimated time to complete: 5 minutes.

Company applications have been made available for you to install on-demand. These can only be accessed through Microsoft's Company Portal app.

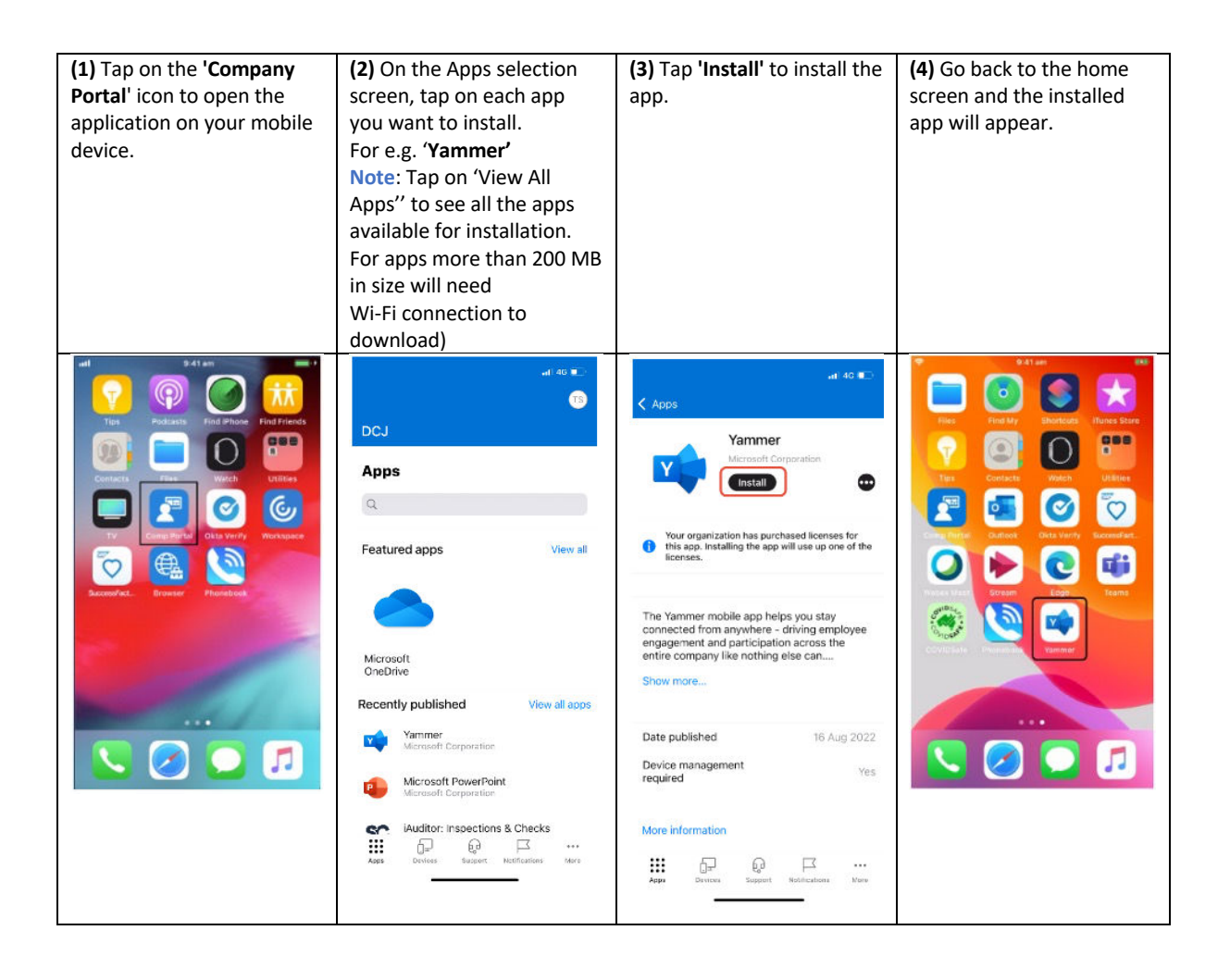

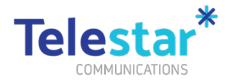

# Part D – Setup Okta Verify on your DCJ Phone

This section provides instructions on how to set up Okta Verify for two-factor authentication. You will require Okta Verify to access DCJ systems when working outside of a DCJ office.

| (1) On your computer, open<br><u>https://facs.okta.com</u><br>( <u>https://facs.okta.com/%20</u> )<br>on a web browser (Google<br>Chrome or Microsoft Edge).<br>Sign in with your DCJ email<br>address and DCJ Network<br>(Citrix) password. | (2) At the top right-hand<br>side of the screen click in<br>your name, then click on<br>Settings.                                                                                                    | <b>(3)</b> Click on <b>Edit Profile.</b> | (4) Re-enter your FACS<br>network (Citrix Password)<br>and press verify. |
|----------------------------------------------------------------------------------------------------|----------------------------------------------------------------------------------------------------|------------------------------------------|--------------------------------------------------------------------------|
|                                                                                                    | Chicago     Chicago     Project       Holder     Chicago     Project       North Societ     Project     Project       North Societ     Project     Project       North Societ     Project     Project       North Societ     Project     Project       North Societ     Project     Project       North Societ     Project     Project       North Societ     Project     Project       North Societ     Project     Project       North Societ     Project     Project       North Societ     Project     Project | 🖌 Edit Profile                           | Reserverity your password<br>PACS Preservos<br>FACS Preservos<br>Two     |

| (5) Press Send Code and<br>once you receive the code<br>on your Mobile Phone -><br>enter the code in the Enter<br>code field -> click on Verify. | (6) Scroll down to the<br>bottom of the page to the<br>Extra Verification table.<br>Click on Set up on the Okta<br>Verify row.<br>Note: If you see the remove<br>button next to Okta Verify<br>instead of Set up as<br>pictured below, by clicking<br>this it will remove Okta<br>Verify from your old<br>iPhone. | (7) Click on setup.                                                                                                    | (8) Select your type of<br>phone. DCJ issued mobile<br>phones are iPhones, so<br>click on iPhone and then<br>click next.                                                         |
|----------------------------------------------------------------------------------------------------|----------------------------------------------------------------------------------------------------|----------------------------------------------------------------------------------------------------|----------------------------------------------------------------------------------------------------|
| Enter Code<br>358846<br>Verify<br>Back to sign in                                                                                                | • Las Velación       Des reflation invesses par a carante and prime sprag tracifica en des aplantes par an       Ones refl     Laca       Des Automación     Nerres                                                                                                    | Our company requires multifactor authentication         Your company requires multifactor authentication to add an additional layer of security when signing in to your Okta account         Image: Company requires multifactor authentication to add an additional layer of security when signing in to your Okta account         Image: Company requires multifactor authentication to add an additional layer of security when signing in to your Okta account         Image: Company requires multifactor authentication to your Okta account         Image: Company requires multifactor add an additional layer of security when signing in to your Okta account         Image: Company requires multifactor add an additional layer of security when signing in to your Okta account         Image: Company requires multifactor add an additional layer of security when signing in to your Okta account         Image: Company requires multifactor add an additional layer of security when signing in to your Okta account         Image: Company requires multifactor add an additional layer of security when signing in to your Okta account         Image: Company requires multifactor add an additional layer of security when signing in to your Okta account         Image: Company requires multifactor add an additional layer of security when signing in to your Okta account         Image: Company requires multifactor add an additional layer of security when signing in the your object additional layer of security when signing in the your object additional layer of security when signing in the your object additional layer of security when security when security when secont additin layer object additional layer of security | Electronic Secure      Setup Okta Verify      Select your device type      Phone     Android      Download Okta Verify from the App     Store onto your mobile device.      Next |

Copyright © 2023 Telestar Communications. All rights reserved. Phone +61 1300 65 86 87 | telestar.com.au

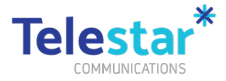

| <b>(9)</b> Open the Okta Verify<br>App on your iPhone. If you<br>can't find it download it<br>from the Apple App Store. | (10) When you open the<br>Okta Verify app on your<br>iPhone, press on Get<br>Started -> Next -> Add<br>account - > Organisation<br>(Work, School, Company).                                                                         | (11) Press on 'Scan a QR<br>Code'.                                                                                         | (12) From your iPhone,<br>take a picture of the QR<br>code displayed on your<br>computer. Once the QR<br>code has been scanned<br>successfully, you will see<br>an account added message<br>appear, then click on                                                  |
|----------------------------------------------------------------------------------------------------|----------------------------------------------------------------------------------------------------|----------------------------------------------------------------------------------------------------|----------------------------------------------------------------------------------------------------|
| 805                                                                                                    | 4:22     at ♥■       Close     Add Account       Choose Account Type       Choose the type of account you would like to add       Image: Organization Work, school, company       York, school, company       Pacebook, Google, etc | 5:00 at ♥ B#C Choose an Option to Continue To continue, scan the QR code provided by the service or enter the key manually | 4:22 Ckta Verify<br>Ckta Verify<br>Account Added<br>You can now securely sign in to your<br>organization's apps.<br>Return to your organization's instructions to<br>continue.<br>Important: Keep this spin instaled on your device.<br>You'll need it to sign in. |
|                                                                                                    |                                                                                                    | Scan a QR Code<br>Enter Key Manually                                                                                       | Done                                                                                                    |

You can now use Okta Verify when accessing DCJ systems when outside of an office. Please refer to ServiceNow for more information.

### Video Enrolment Guide

Click the link for DCJ iPhone Enrolment User Guide Video

youtu.be/ZxfiHoUFPgo